# Scegliere dal menù a sinistra Didattica cliccare su Condivisioni Documenti e poi Le mie

#### condivisioni

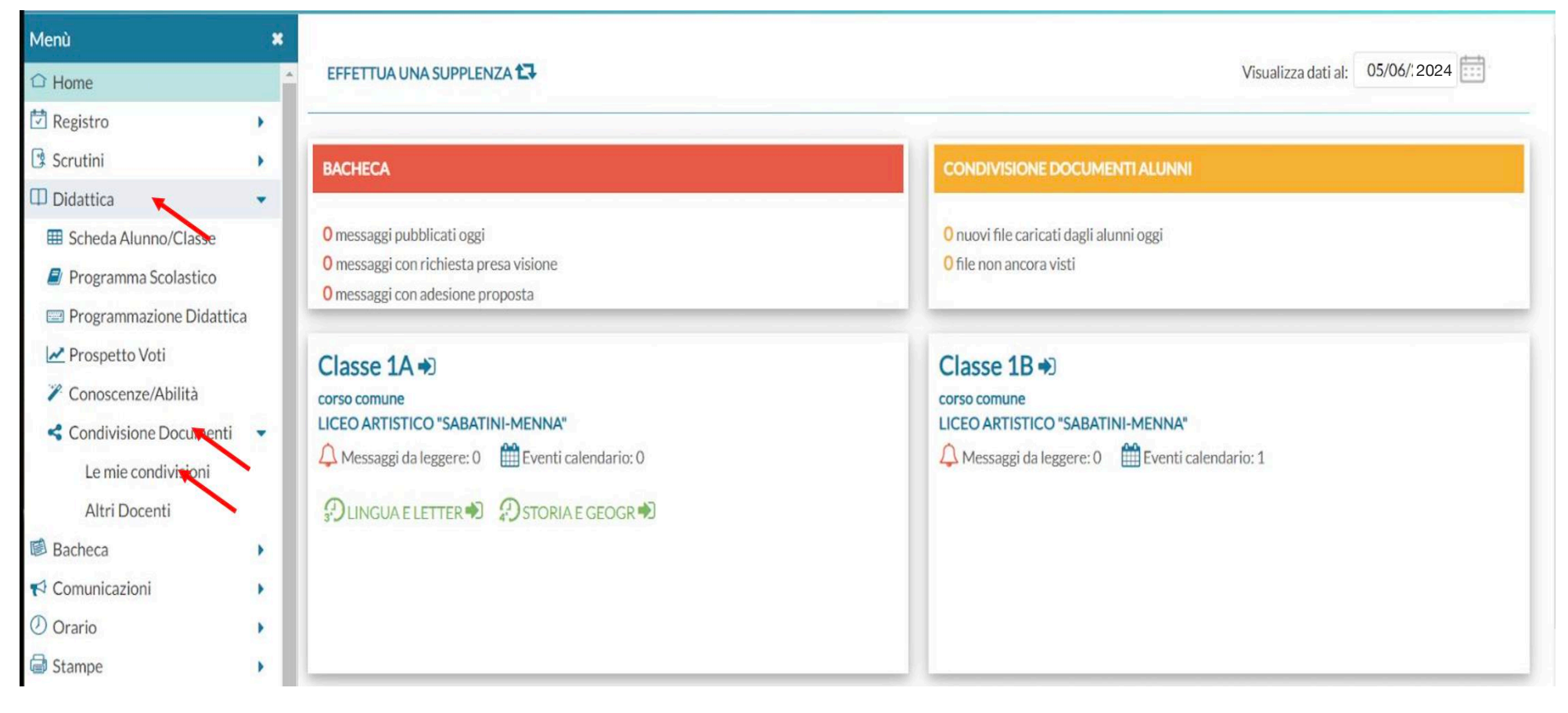

# Ora bisogna cliccare in alto a destra su Gestione cartelle

| Menù                       | *   | Condivisione Documenti (j)                      | File Alunni non collegati Anno Scolastico: 2023/2024 Cestions cartelle Aggiungi |
|----------------------------|-----|-------------------------------------------------|---------------------------------------------------------------------------------|
| ☐ Home                     | Â   |                                                 |                                                                                 |
| 🔁 Registro                 | •   | Filtra per Classe: (tutte)                      | · ·                                                                             |
| 😫 Scrutini                 | •   | Desired                                         | decumenti ner                                                                   |
| 🗇 Didattica                | •   | Periodo                                         | (Aggiorna)                                                                      |
| III Scheda Alunno/Classe   | - 1 | Periodo dal: 01/09/: 2023 al: 05/06/: 2024 Data | O Cartella O DestinatariO Inserimento                                           |
| 🗐 Programma Scolastico     | - 1 |                                                 | DESTINATABI/CLASSI                                                              |
| 📟 Programmazione Didattica | 1   | DATA I ALLEGATI                                 | URL ALLEGATI CONDIVISIO                                                         |
| 🗠 Prospetto Voti           | - 1 |                                                 |                                                                                 |
| 🎢 Conoscenze/Abilità       | - 1 |                                                 |                                                                                 |
| Condivisione Documenti     | •   |                                                 |                                                                                 |
| Le mie condivisioni        |     |                                                 |                                                                                 |
| Altri Docenti              |     |                                                 |                                                                                 |
| 🕼 Bacheca                  |     |                                                 |                                                                                 |
| 📢 Comunicazioni            |     |                                                 |                                                                                 |
| 🕐 Orario                   |     |                                                 |                                                                                 |
| G Stampe                   |     |                                                 |                                                                                 |
| 🔁 Servizi Personale        | - 1 |                                                 |                                                                                 |
| 🛠 Strumenti                |     |                                                 |                                                                                 |
| 🖄 Accedi a bSmart          | 10  |                                                 |                                                                                 |

### Ora cliccando su Aggiungi in alto a destra andiamo a creare una nuova cartella

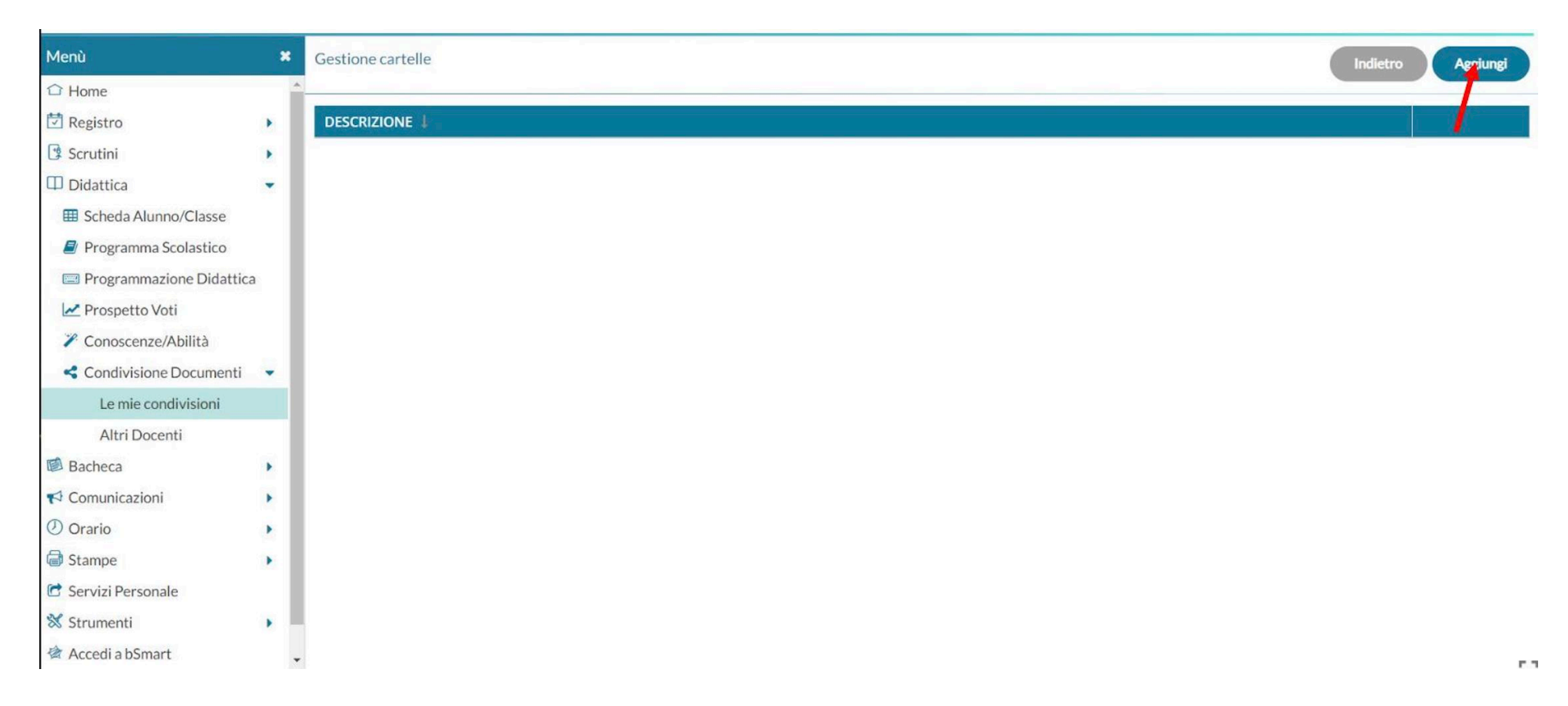

# Nel campo descrizione scriviamo " Programmi svolti a.s. 2023-2024 " e clicchiamo sul tasto Salva in alto a destra.

| Menù                     | * | Inserimento/Modifica cartella    |  | Indietro |
|--------------------------|---|----------------------------------|--|----------|
| C Home                   |   |                                  |  |          |
| 🔁 Registro               |   | Descrizione (max 150 caratteri): |  |          |
| Scrutini                 |   |                                  |  |          |
| Didattica                | * |                                  |  |          |
| 🖽 Scheda Alunno/Classe   |   |                                  |  |          |
| Programma Scolastico     |   |                                  |  |          |
| Programmazione Didattica | 0 |                                  |  |          |
| 🛃 Prospetto Voti         |   |                                  |  |          |
| 🗡 Conoscenze/Abilità     |   |                                  |  |          |
| Condivisione Documenti   | * |                                  |  |          |
| Le mie condivisioni      |   |                                  |  |          |
| Altri Docenti            |   |                                  |  |          |
| 🛤 Bacheca                | • |                                  |  |          |
| Comunicazioni            |   |                                  |  |          |
| Orario                   |   |                                  |  |          |
| G Stampe                 | , |                                  |  |          |
| 🖻 Servizi Personale      |   |                                  |  |          |
| 🛠 Strumenti              |   |                                  |  |          |
| 🖄 Accedi a bSmart        |   |                                  |  |          |
| D Logout                 |   |                                  |  |          |
|                          |   |                                  |  |          |
|                          |   |                                  |  |          |
|                          |   |                                  |  |          |
|                          |   |                                  |  |          |
|                          |   |                                  |  |          |
|                          |   |                                  |  |          |

## **Cliccare sul tasto indietro**

| Menù                       | *   | Gestione cartelle               |  |
|----------------------------|-----|---------------------------------|--|
| C Home                     |     |                                 |  |
| 🔁 Registro                 |     | DESCRIZIONE                     |  |
| 😫 Scrutini                 |     | Programmi svolti a s 2023 -2024 |  |
| Didattica                  |     |                                 |  |
| E Scheda Alunno/Classe     | - 1 |                                 |  |
| 릗 Programma Scolastico     | - 1 |                                 |  |
| 📟 Programmazione Didattica | a   |                                 |  |
| 🗠 Prospetto Voti           | - 1 |                                 |  |
| Conoscenze/Abilità         | - 1 |                                 |  |
| Condivisione Documenti     | -   |                                 |  |
| Le mie condivisioni        |     |                                 |  |
| Altri Docenti              |     |                                 |  |
| 🕼 Bacheca                  |     |                                 |  |
| 📢 Comunicazioni            |     |                                 |  |
| 🕗 Orario                   |     |                                 |  |
| G Stampe                   |     |                                 |  |
| 🔁 Servizi Personale        |     |                                 |  |
| 🛠 Strumenti                |     |                                 |  |
| Accodi a hSmart            |     |                                 |  |

## Correggere il periodo e cliccare sul tasto in alto a destra Aggiungi

| Nuovo Argo didUP ×         | +      | +                                                                                                    | – ø ×                 |
|----------------------------|--------|----------------------------------------------------------------------------------------------------|-----------------------|
| ← → C 🔒 portaleargo.it/vo  | oti/?c | i/?classic G 论 🖈 🖣                                                                                                    | 8 🛪 🖬 🌍 E             |
| Scuola 🛄 LICEO ARTISTICO M | 0      | 🖻 Motore di Ricerca d 🦿 WebMail Aruba 🤹 balenaEtcher - Flas 🔕 Libri testo 2019/20 🍙 Scarica macOS Hig 报 Come fare uno scre 🕌 Outlander: Stagion 🐖 Iren - Area Riservata 📑 Chi Siamo - Équipe 🚺 Circolare n. 174: AD | »   📙 Altri Preferiti |
|                            | RTIS   | ITISTICO- "A SABATINI - F. MENNA"                                                                                                    | PARDO.SG27947         |
| Menù                       | *      | Condivisione Documenti () Anno Scolastico: 2023/2024 V Gestione carte                                                                                                    | elle Aggiungi         |
| ☐ Home                     |        |                                                                                                    |                       |
| 🖾 Registro                 | •      | Filtra per Classe: (tutte)                                                                                                    |                       |
| C Scrutini                 | •      | Pariodo                                                                                                    |                       |
| III Didattica              | •      | Aggiorna                                                                                                    |                       |
| III Scheda Alunno/Classe   |        | Periodo dal: 01/09/ 2023 :::: al: 05/06/ 2024 :::: O Data O Cartella O DestinatariO Inserimento                                                                                                    |                       |
| Programma Scolastico       |        | CARTELLA † DESCRIZIONE † DESTINATARI/CLASSI                                                                                                    |                       |
| 🔤 Programmazione Didattica |        | DATA I ALLEGATI CONDIVISIO                                                                                                    |                       |
| Prospetto Voti             |        |                                                                                                    |                       |
| Conoscenze/Abilità         |        |                                                                                                    |                       |
| Condivisione Documenti     | *      |                                                                                                    |                       |
| Le mie condivisioni        |        |                                                                                                    |                       |
| Altri Docenti              |        |                                                                                                    |                       |
| Bacheca                    |        |                                                                                                    |                       |
| () Orario                  |        |                                                                                                    |                       |
| G Stampe                   |        |                                                                                                    |                       |
| Servizi Personale          |        |                                                                                                    |                       |
| X Strumenti                | ,      |                                                                                                    |                       |
| Accedi a bSmart            |        |                                                                                                    |                       |
| C Logout                   |        |                                                                                                    |                       |
|                            |        |                                                                                                    |                       |

#### 🗯 🔎 🖶 💽 🚍 💼 🖕 💋 💉 🐸 💁 🛓 🖉

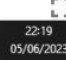

In questa fase clicchiamo su CARTELLA dove apparirà la cartella creata "Programmi svolti a.s. 2023-2024 ------Clicchiamo su Sfoglia e carichiamo il nostro file denominato" Programma di (MATERIA)"

Nella sezione Condividi con bisogna scegliere ALUNNI, poi cliccare il tasto a destra Scegli apparirà l'elenco delle classi

|                                                                                                    | - 0 ×          |
|----------------------------------------------------------------------------------------------------|----------------|
| Soals UCD ARTISTICAN.  Motor e Biseras 4.   Motor e Biseras 4.                                                                                                    | + 🛛 🌚 E        |
| Cited W: Cectore Huxou documento     Cited W: Cectore Huxou documento     Cited W: Cectore Huxou documento     Cited W: Cectore Huxou documento     Cited W: Cettore Huxou documento     Cited W: Cetore Huxou documento     Cited W: Cetore Huxou documento     Cited W: Cetore Huxou documento     Cited W: Cetore Huxou documento                                                                                                    | Altri Preferit |
| Menu     I     Castors muouodocumento:       Contone     Internet       Statutal     Detaglio Altegrafia       Distriction     Distriction       Statutal     Distriction       Bostano     Distriction       Statutal     Distriction       Bostano     Distriction       Bostano     Distriction       Statutal     Distriction       Programs Solutato:     Distriction       Programs Solutato:     Distriction       Conductore     Distriction       Conductore     File       Statutal     Distriction       Statutal     Distriction       Conductore     Statutal       Conductore     Statutal       Conductore     Statutal       Conductore     Statutal       Conductore     Statutal       Conductore     Statutal       Conductore     Statutal       Conductore     Statutal       Conductore     Statutal       Conductore     Statutal       Conductore     Statutal       Conductore     Statutal       Conductore     Conductore       Conductore     Conductore       Conductore     Conductore       Conductore     Conductore       Conductor                                                                                                    | ARDO.SG27947   |
| Dense<br>Benster<br>Benster<br>Detragio Allegati Aglioutid<br>Detragio Allegati Aglioutid<br>Programs collars 00202020<br>Conductore<br>Condition of allegati aglioutid<br>Condition<br>Condividi con<br>Condividi con<br>Condiv | Salva          |
| Southal Southal Define Define                                                                                                    |                |
| Il Odatia •   B Schedz Alumnol Classe   • Programm Schotz Kumnol Classe   • Programm Schotz Kumnol Classe   • Programm Schotz Kumnol Classe   • Programm Schotz Kumnol Classe   • Programm Schotz Kumnol Classe   • Programm Schotz Kumnol Classe   • Condivide Schotz Kumnol Classe   • Condivide Schotz Kumnol Classe   • Condivide Schotz Kumnol Classe   • Condivide Schotz Kumnol Classe   • Condivide Schotz Kumnol Classe   • Condivide Schotz Kumnol Classe   • Condivide Schotz Kumnol Classe   • Condivide Schotz Kumnol Classe   • Condivide Schotz Kumnol Classe   • Condivide Con   • Condivide Con   • Condivi                                                                                                    |                |
| B Schels Admini Class Programma Solitatica Programma Solitatica Program                                                                                                    |                |
| Programma Sociation     Programma Sociation     Programa Sociation     Programma Sociation     Programma Sociation     Pr                                                                                                    |                |
| Le Programmazione Uostria as 1202-2003  Considerative Documenti Cue mie condivisioni Le mie condivisioni Le mie condivisioni Execci as Stogla. Ut: Condividi con Stogla. Ut: Condividi con Condividi con Condividi c                                                                                                    |                |
| Condivisione Documenti     Condivisione     Lemie condivisioni     Altri Docenti     Altri Docenti     Altri Docenti     Altri Docenti     Altri Docenti     Altri Docenti     Altri Docenti     Condividi on     Condividi on     Condividi con     Condividi con     Condividi     Condividi con     Condividi con                                                                                                    |                |
| Condivisione Document  Lemie condivisioni  Attri Docenti  Stateca  Condividi con  Fie:  Condividi con  Condividi con  Condividi Con  Condividi Con  Condividi Con  Condivi                                                                                                    |                |
| Lemie condivisioni   Attri Docenti   Bacheca   Q comunicazioni   D orario   Strumenti   Strumenti   Accedi a bSmart   D logout                                                                                                    |                |
| Altri Docenti   Bacheca   Comunicazioni   D'Orario   O'rario   Stampe   Condividi con   Attri Docenti   Accedi abSmart   D logout                                                                                                    |                |
| Service Condividi con Service Service Condividi con gli alumni delle classi selezionate e/o alumni singoli) ALUNNI (Condividi con gli alumni delle classi selezionate e/o alumni singoli) Accedi abSmart: De Logout Classi a cui destinare il messaggio Elimit                                                                                                    |                |
| Q Connicazioni       Image: Condividi con         D Orario       Image: Condividi con         Stampe       Condividi con gli alumi delle classi selezionate e/o alumi singoli)         Accedi a b5mart.       Accedi a b5mart.         D togout       Classi a cui destinare il messaggio         Elimit       Sorget                                                                                                    |                |
| Stampe Stampe Condividi con Strumenti ALUNNI (Condividi con gli alunni delle classi selezionate e/o alunni singoli) Classi a cui destinare il messaggio Classi a cui destinare il messaggio                                                                                                    |                |
| Servizi Personale Accedi abSmart Accedi abSmart Classi a cui destinare il messaggio                                                                                                    |                |
| ALUNNI (Condividi con gli alunni delle dassi selezionate elo alunni singoli)     Accedi abSmart     D Logout                                                                                                    |                |
| R Accedi abSmart D Logout Classi a cui destinare il messaggio Elimit Elimit                                                                                                    |                |
| B Logout                                                                                                    |                |
| Elimit                                                                                                    |                |
|                                                                                                    |                |
|                                                                                                    |                |
|                                                                                                    |                |
| Alunni a cui destinare il messaggio                                                                                                    |                |
| Sce                                                                                                    | 7              |
| Elimb                                                                                                    | 5              |
|                                                                                                    |                |
|                                                                                                    |                |
|                                                                                                    |                |
|                                                                                                    |                |
|                                                                                                    | -              |
|                                                                                                    | 22:20          |

#### Menù × Scelta Classe Indietro 1 Home 🖸 Registro STRUTTURA SCOLASTICA Scrutini 🕨 📼 🗁 LICEO ARTISTICO "SABATINI-MENNA" Didattica \* 💌 🗋 🗁 corso comune III Scheda Alunno/Classe 1A - LICEO ARTISTICO "SABATINI-MENNA" 🖉 Programma Scolastico ZA - LICEO ARTISTICO "SABATINI-MENNA" 🖾 Programmazione Didattica 1B - LICEO ARTISTICO "SABATINI-MENNA" Prospetto Voti Conoscenze/Abilità Condivisione Documenti -Le mie condivisioni Altri Docenti Bacheca Comunicazioni Orario Stampe 🗂 Servizi Personale 🗙 Strumenti 🕼 Accedi a bSmart D Logout

#### Selezioniamo la classe poi cliccare in alto a destra Conferma

Ci apparirà questa schermata e prima di cliccare in alto a destra il tasto Salva nel campo Descrizione scrivere "Programma di (MATERIA) a.s. 2023-2024

| Menù                                                                                                    | * | Gestione nuovo documento                                                                                                    | Indietro Salva                         |
|----------------------------------------------------------------------------------------------------|---|----------------------------------------------------------------------------------------------------|----------------------------------------|
| <ul> <li>❑ Home</li> <li>☑ Registro</li> <li>☑ Scrutini</li> <li>☑ Didattica</li> <li>I Scheda Alunno/Classe</li> <li>④ Programma Scolastico</li> <li>☑ Programmazione Didattica</li> <li>☑ Prospetto Voti</li> <li>✓ Conoscenze/Abilità</li> <li>&lt; Condivisione Documenti</li> </ul> |   | Dettaglio Allegati Aggiuntivi     Data:   05/06/2024   Cartella:   Programmi svolti a.s. 2023-2024     *   Descrizione (max 500 caratteri):    Programma svolto di italiano a.s. 2023-2024 | 1                                      |
| Altri Docenti<br>Altri Docenti<br>Sacheca<br>Comunicazioni<br>Orario<br>Stampe<br>Servizi Personale<br>Strumenti<br>Accedi a bSmart<br>Logout                                                                                                    |   | File: Urt: Condividi con ALUNNI (Condividi con gli alunni delle classi selezionate e/o alunni singoli)                                                                                     |                                        |
|                                                                                                    |   | Classi a cui destinare il messaggio          1A - LICEO ARTISTICO "SABATINI-MENNA"         Alunni a cui destinare il messaggio                                                             | Scegli<br>Elimina<br>Scegli<br>Elimina |